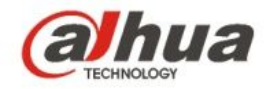

# Snelstartgids voor Easy4ip Infrarood Wi-Fi bullet-camera

## 1 Inhoud

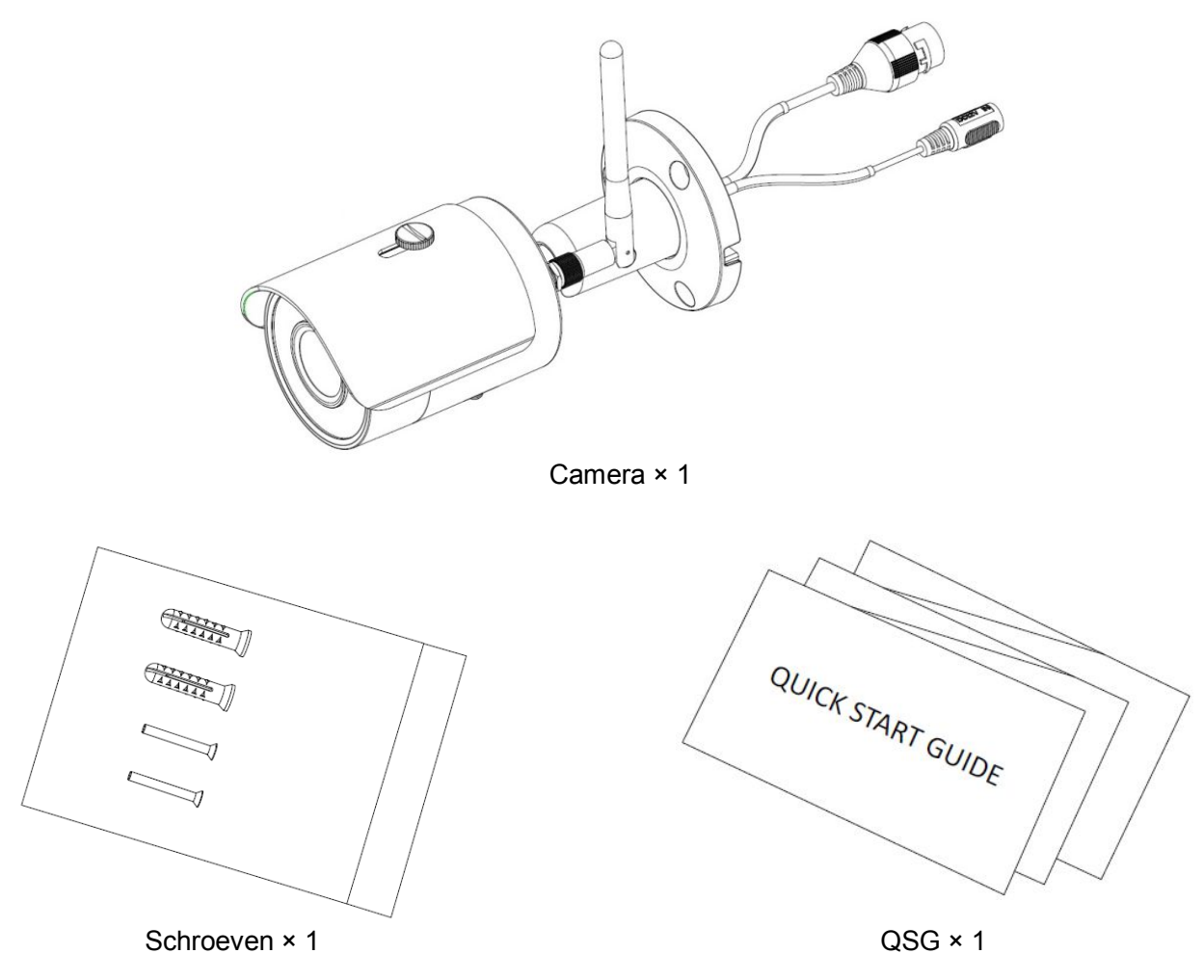

## 2 Kenmerken van het product

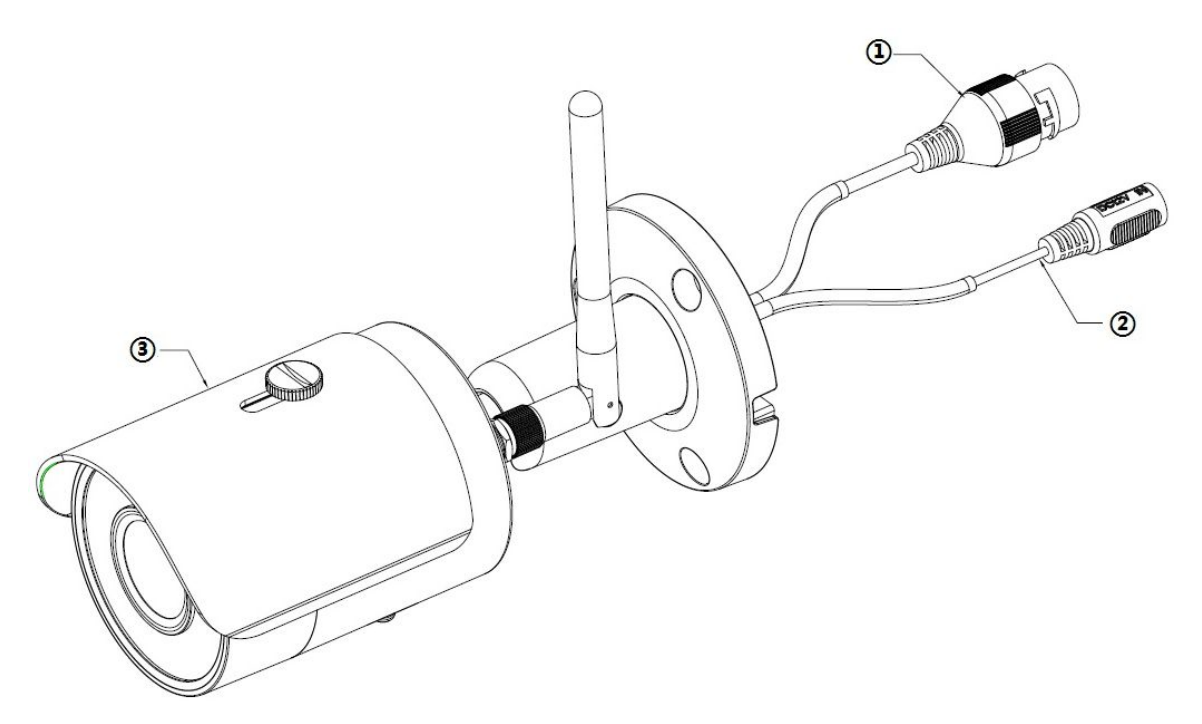

Afbeelding 2–1

Raadpleeg het volgende blad voor meer informatie over het apparaat.

| SN | Naam              |
|----|-------------------|
|    | Netwerkpoort      |
|    | Stroomaansluiting |
|    | Apparaat          |

Blad 2–1

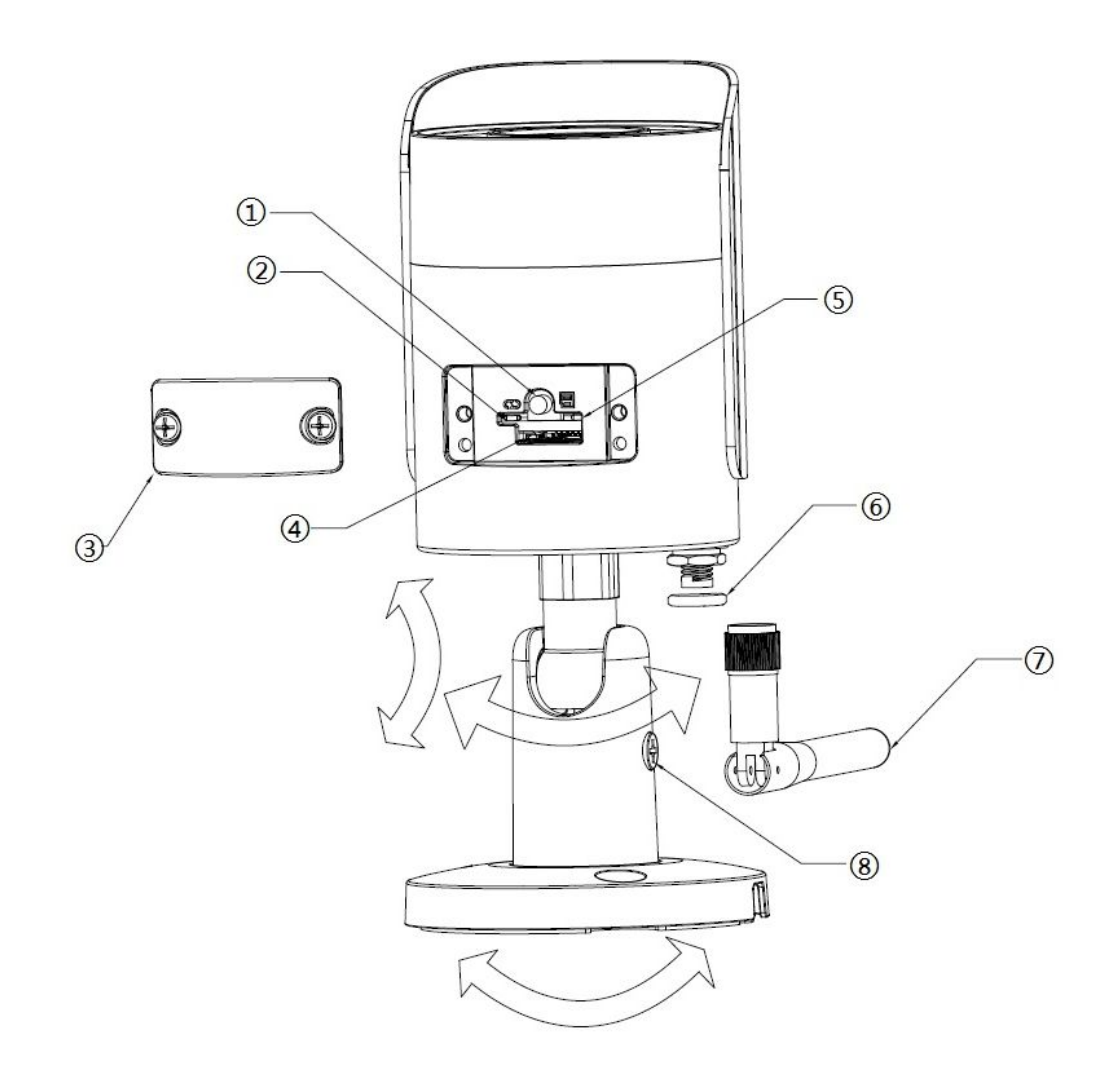

Afbeelding 2–2

Raadpleeg het volgende blad voor meer informatie over elke onderdeel.

| SN | Naam                     |
|----|--------------------------|
|    | Toets herinstellen/WPS   |
|    | Lampje 1                 |
|    | Onderkap                 |
|    | Slot voor micro-SD-kaart |
|    | Lampje 2                 |
|    | Waterdichte ring         |
|    | Wi-Fi-antenne            |
|    | Borgschroef              |

### Opmerking:

Om de camera te resetten, houdt voor10 seconden de resset knop ingedrukt totdat het lampje uitgaat; één keer kort indrukken voor WPS.

Raadpleeg het volgende blad voor meer informatie over de status van het lampje.

| Status indicatielampje           | Status apparaat                                                             |  |
|----------------------------------|-----------------------------------------------------------------------------|--|
| Rood lampje aan                  | Bezig met opstarten                                                         |  |
| Langzaam knipperend groen lampje | Opstarten voltooid, wacht op<br>Wi-Fi-config, activeer slimme config-status |  |
| Snel knipperend groen lampje     | Slimme Wi-Fi-config in behandeling, inclusief WPS, managementframe, enz.    |  |
| Groen lampje aan                 | Wi-Fi-verbinding geslaagd, normale werking.                                 |  |
| Langzaam knipperend rood lampje  | Netwerkverbinding mislukt of verbreking na gelukte netwerkverbinding.       |  |
| Snel knipperend rood lampje      | Storing apparaat, opstarten mislukt; storing alarm of SD-kaart              |  |

Blad 2–3

## 3 Bediening via Easy4ip APP

## Stap 1

Zet het apparaat aan met behulp van de voedingsadapter.

## Stap 2

Verbind uw smartphone met uw Wi-Fi-netwerk. Download de Easy4ip APP van de Playstore (bij een Android telefoon) of van de AppStore (bij een iOS telefoon) en installeer de Easy4ip APP.

#### Stap 3

Open de Easy4ip APP (neem IOS als voorbeeld), klik op login om in te loggen op de app, zie afbeelding 3-1. (Registreer in geval van eerste gebruik).

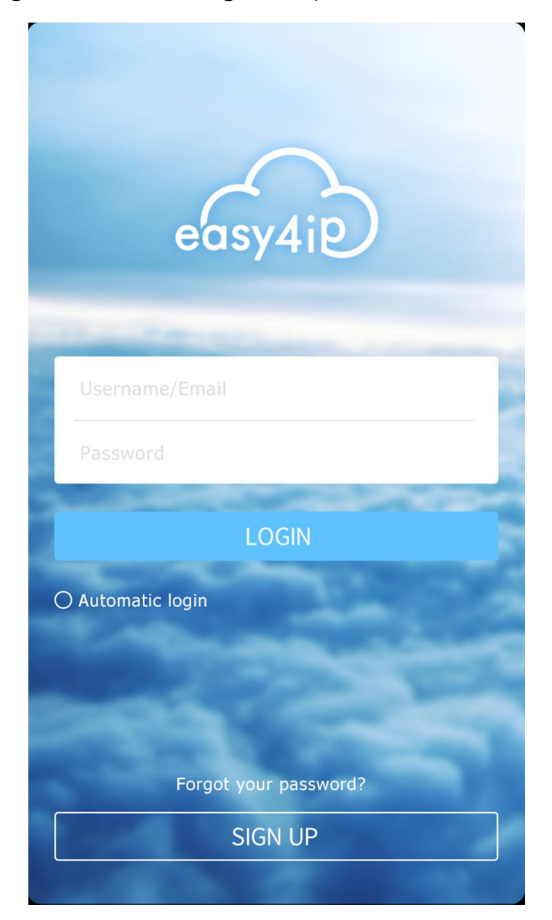

Afbeelding 3–1

#### Stap 4

Tik op "+" om apparaten toe te voegen.

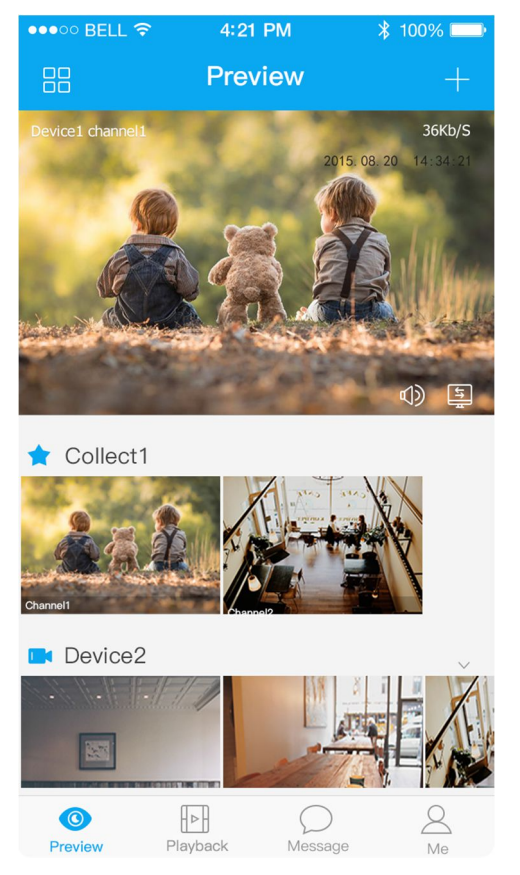

Afbeelding 3–2

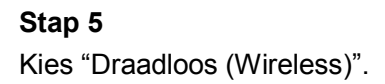

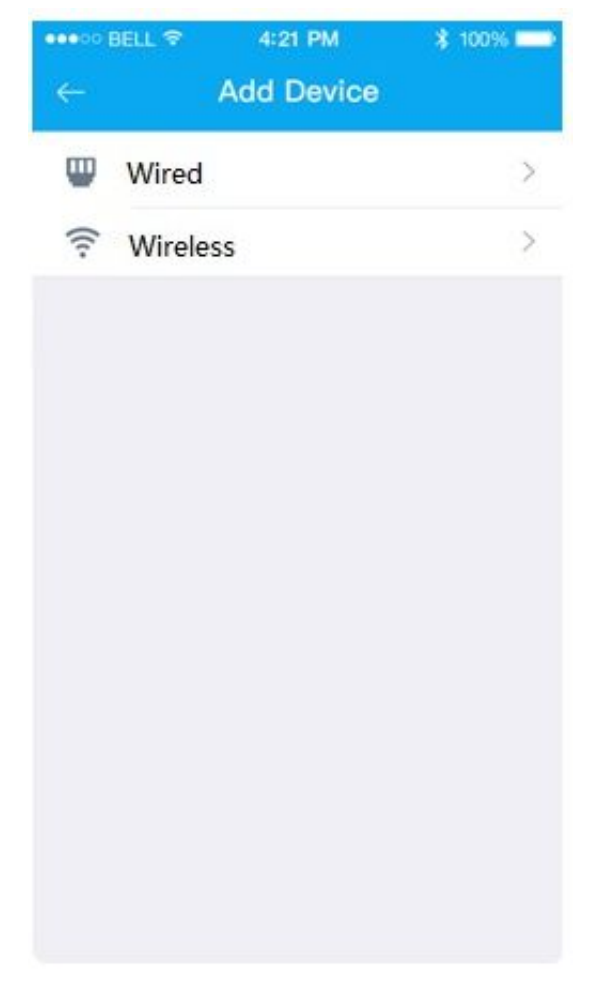

Afbeelding 3–3

## **Stap 6** Geef de camera een naam en scan de QR-code op de camera.

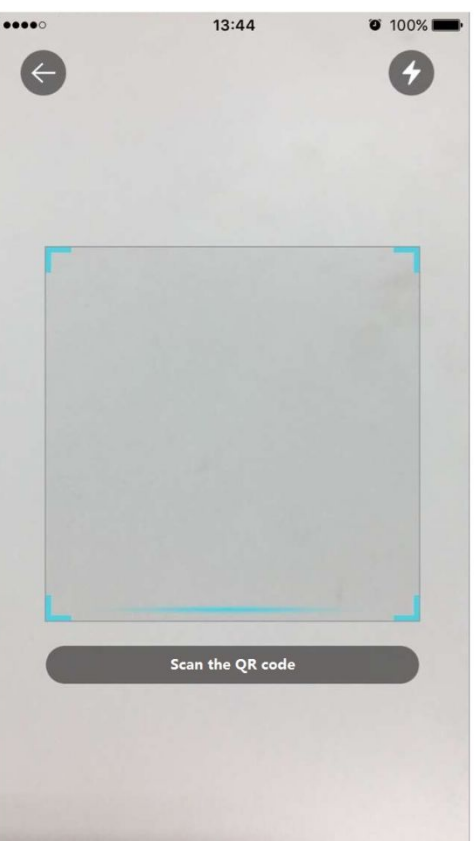

Afbeelding 3–4

## Stap 7

Voer het Wi-Fi-wachtwoord in.

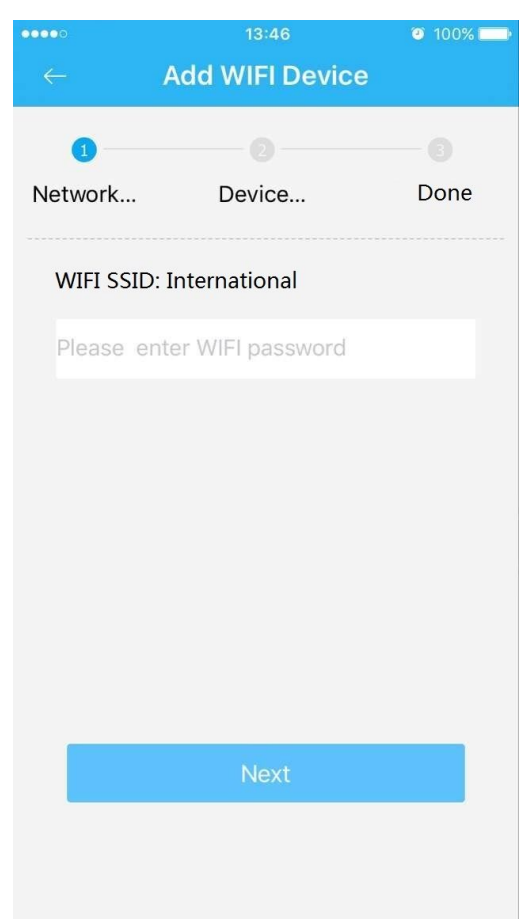

Afbeelding 3–5

## Stap 8

Wacht 60 seconden tot de Wi-Fi-verbinding voltooid is.

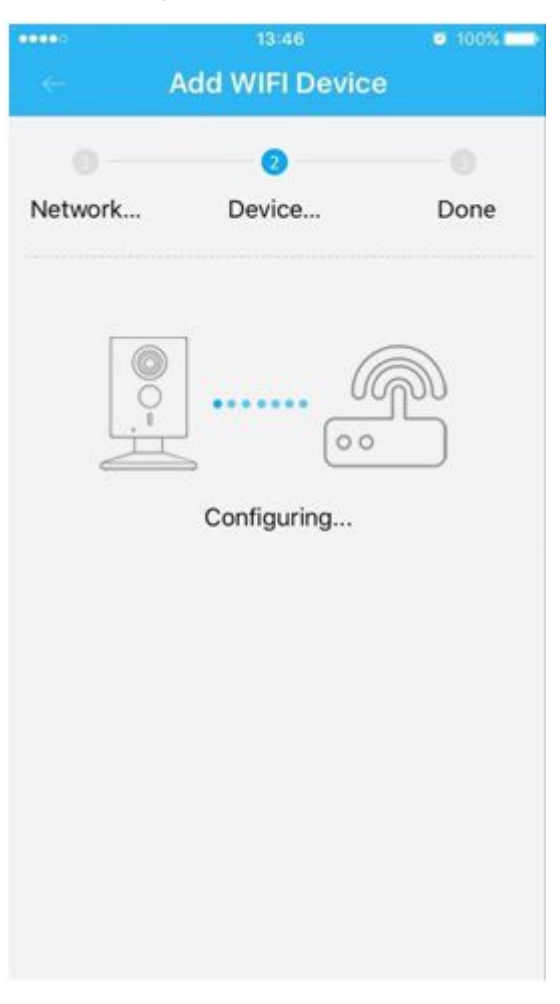

Afbeelding 3–6

**Opmerking:** Als u het Wi-Fi-signaal wilt wijzigen, dient u de camera terug te zetten in de fabrieksinstellingen en stappen 5-8 te herhalen;

## 4 Bediening via DMSS APP

## Stap 1

Zet het apparaat aan met behulp van de voedingsadapter.

### Stap 2

Verbind uw iPhone (of Android telefoon) met een Wi-Fi-signaal.

## Stap 3

Open DMSS Lite gedownload uit de APP Store (of de Playstore) en kies "Apparaatbeheer (Device Manager)".

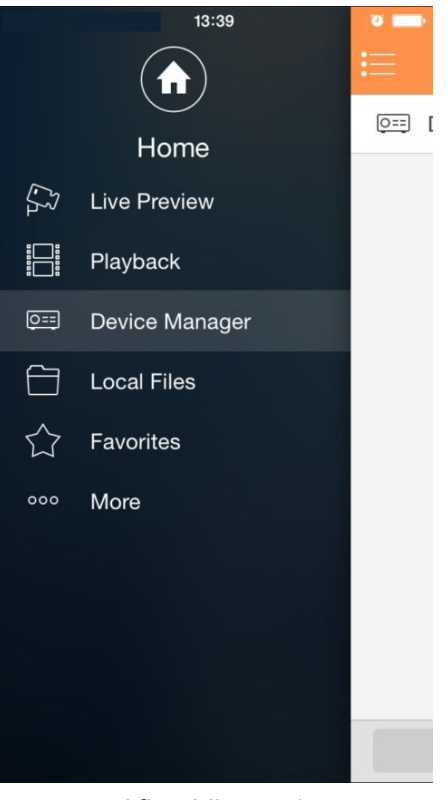

Afbeelding 4–1

## Stap 4

Klik op "+" en kies "Wi-Fi-configuratie (WiFi configuration)".

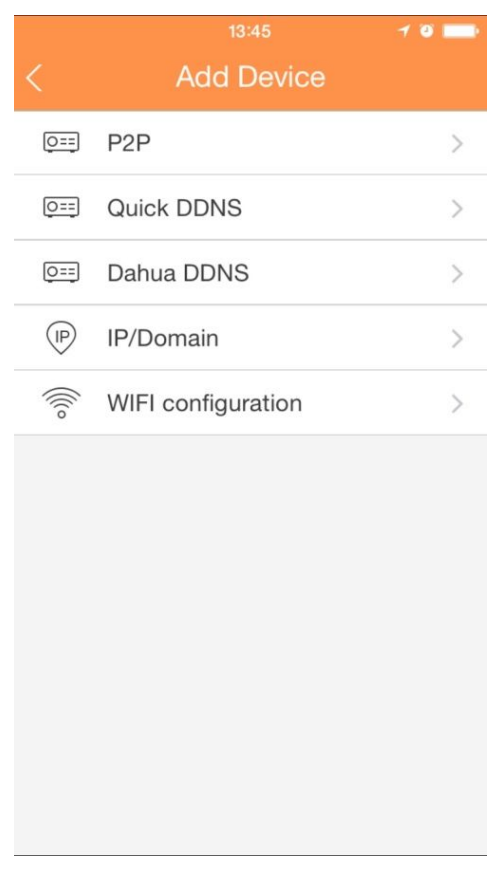

#### Afbeelding 4–2

## Voer een apparaatnaam in en scan de QR-code op de camera. Klik vervolgens op "volgende (next)".

|                      | 13:46 🥣 🖉      | -   |  |  |
|----------------------|----------------|-----|--|--|
| < WIFI configuration |                |     |  |  |
|                      |                |     |  |  |
| Name:                | IP             | C   |  |  |
| SN:                  | YZC4MZ112W0002 | 8   |  |  |
| Username:            | admi           | n   |  |  |
| Password:            | ••••           | •   |  |  |
| Live Preview:        | Extr           | a > |  |  |
| Playback:            | Extr           | a > |  |  |
|                      |                |     |  |  |
| Next                 |                |     |  |  |
|                      |                |     |  |  |
|                      |                |     |  |  |
|                      |                |     |  |  |
|                      |                |     |  |  |
|                      |                |     |  |  |

Afbeelding 4–3

#### Stap 6

Stap 5

Voer het Wi-Fi-wachtwoord in en klik op "volgende (next)".

| ••••       | 13:47         | o 💼  |
|------------|---------------|------|
| $\times$ A | dd WIFI devic | е    |
|            |               |      |
| 1          |               |      |
| Networ     | Device        | Done |
|            |               |      |
| SSID: Inte | ernational    |      |
|            |               |      |
| •••••      | •             |      |
|            |               |      |
|            |               |      |
|            |               |      |
|            |               |      |
|            |               |      |
|            |               |      |
|            |               |      |
|            |               |      |
|            | Next          |      |
|            |               |      |

Afbeelding 4-4

## Stap 7

Verbinding voltooid.

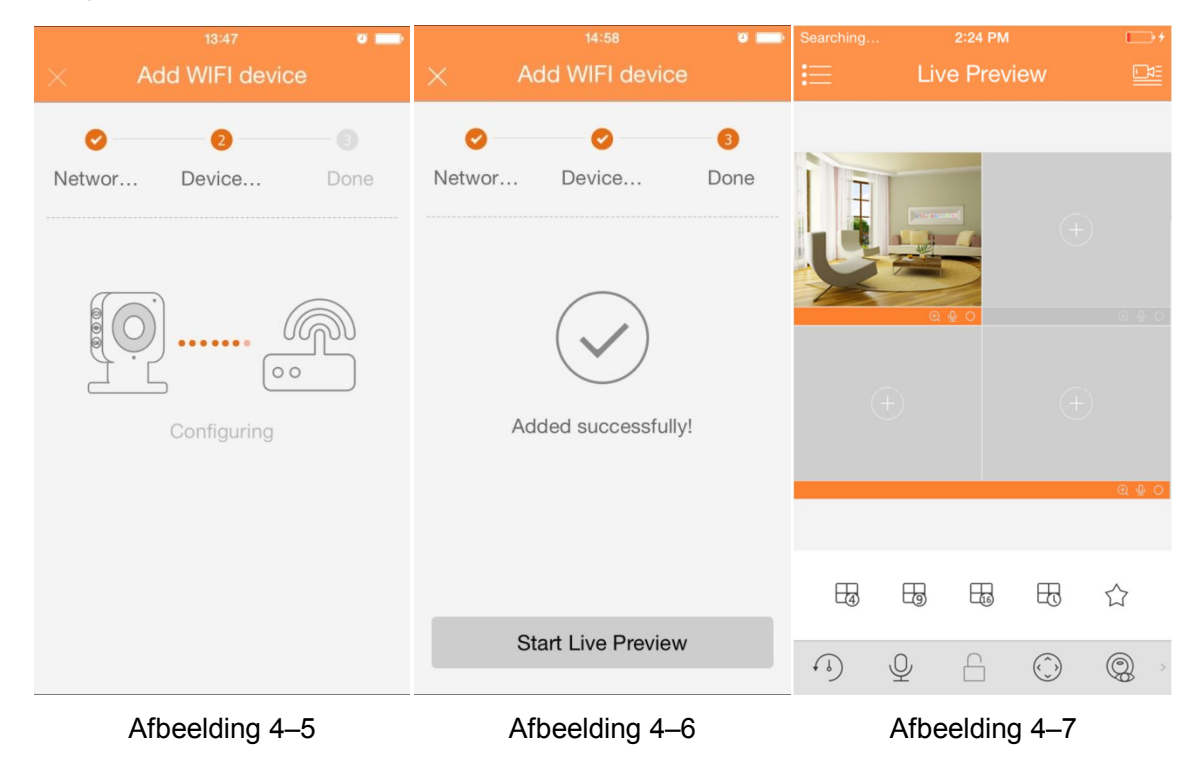

## 5 Installatie van het apparaat

## Belangrijk

Zorg er voor het installeren voor dat de camera geplaatst wordt op een plek waar 3x zijn gewicht kan worden ondersteund.

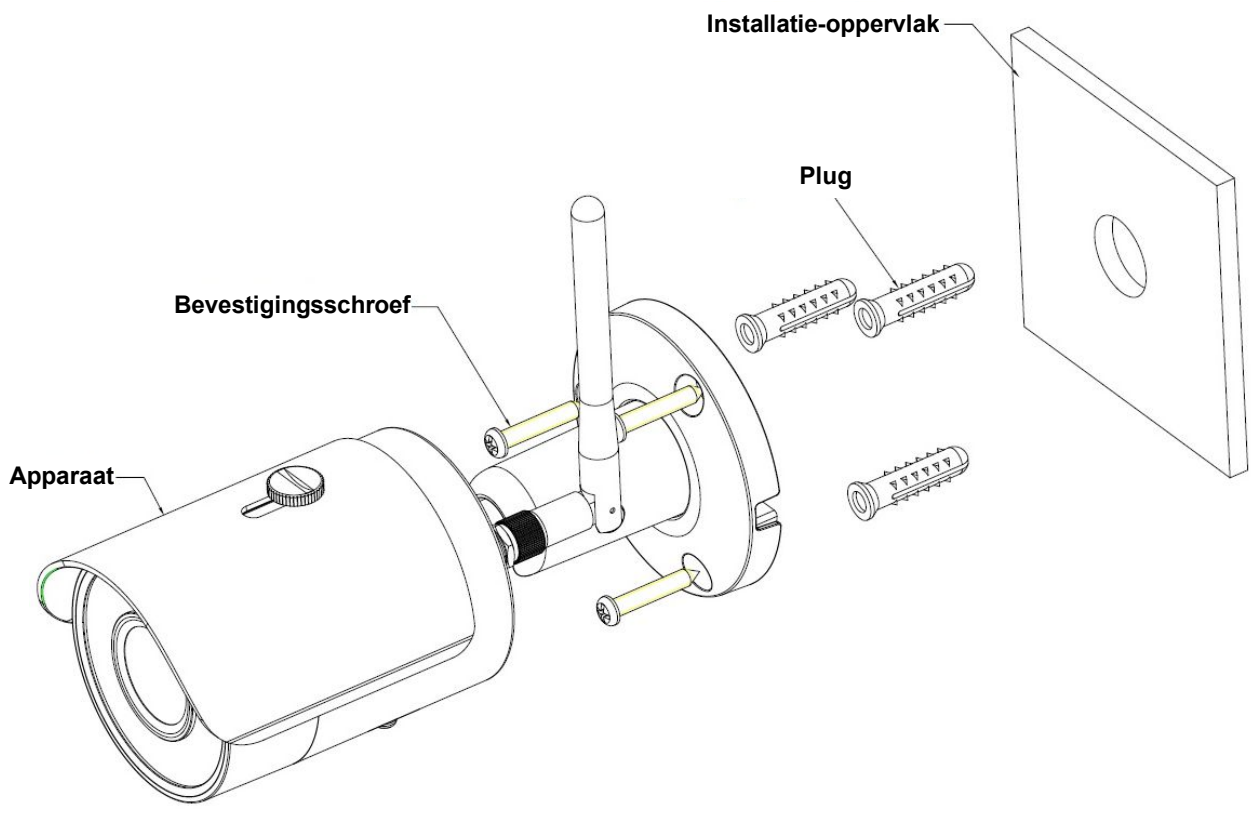

Afbeelding 5–1

Zie Afbeelding 5–1 en Afbeelding 5–2.

## <u>Stap 1</u>

Boor gaten in het montagevlak (muur of plafond).

## <u>Stap 2</u>

Open het zakje met accessoires, haal de expanderbout eruit en plaats deze in het gat dat u zojuist

heeft geboord.

## <u>Stap 3</u>

Open het zakje met accessoires en haal de montageschroeven eruit. Draai de schroeven vast om het apparaat op het montageoppervlak (wand of plafond) te bevestigen. U kunt het zonnescherm van het apparaat heen en weer te bewegen. Draai, wanneer u het apparaat gemonteerd heeft, de schroeven op het zonnescherm vast.

## <u>Stap 4</u>

Sluit de externe bedrading van het apparaat correct aan.

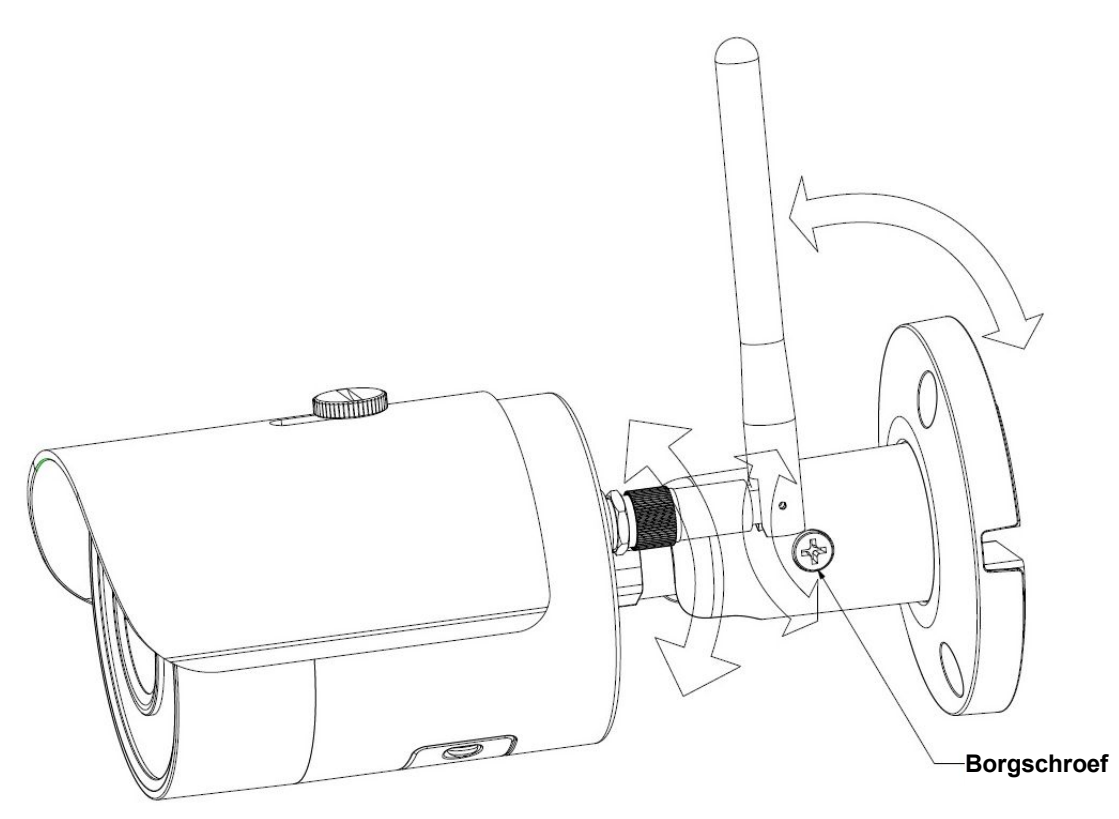

Afbeelding 5-2

## <u>Stap 5</u>

Gebruik de kruiskopschroevendraaier (in het zakje met accessoires) om de stelschroef los te draaien.

#### <u>Stap 6</u>

Verstel het apparaat in alle mogelijke richtingen en stel de bewegingsrichting naar behoefte in.

#### <u>Stap 7</u>

Gebruik de kruiskopschroevendraaier om de stelschroeven vast te draaien.

## Opmerking:

- Deze snelstartgids is uitsluitend bedoeld voor referentie. Er kunnen kleine verschillen voorkomen in de gebruikersinterface.
- Alle hier beschreven ontwerpen en software zijn onderworpen aan wijzigingen zonder voorafgaande schriftelijke mededeling.
- Alle genoemde handelsmerken en geregistreerde handelsmerken zijn eigendom van hun respectievelijke eigenaars.
- Indien er sprake is van onduidelijkheid of controverse, verwijzen wij u door naar onze laatste verklaring.
- Bezoek onze website of neem voor meer informatie contact op met uw lokale leverancier van de camera.